# How to upgrade ECS4510 and ECS4620 loader version to extend the ECC (Error Correcting Code) support ?

#### The version supports ECC(Error correcting code):

ECS4510 Loader version 0.6.0.1 and above ECS4620 Loader version 0.3.2.1 and above

### **Environment and Preparation:**

- a. The ECS4620 or ECS4510 switch
- b. Windows PC(Win7, Win8 or Win10) with one Serial COM port and one RJ45 port
- c. Download and Unzip Script file (download it on Edge-Core Web Site)
  Script for ECS4510 series: <u>ECS4510-28T uboot upgrade v1.0.0.zip</u>
  Script for ECS4620 series: <u>ECS4620-28T uboot upgrade v1.0.0.zip</u>

## Configuration: Modify config.ini

- [serial] section: Serial COM port
- [tftp]section: tftp client and server's IP address tftp client is switch ECS4620 or ECS4510.

tftp server is the PC that connect to the ECS4620 or ECS4510 ,and run the script.

Example:

The PC with Serial COM3 connects to the switch ECS4510-28T console port. And PC with IP address 192.168.2.150 connect to the switch ECS4510-28T port 1. Make sure the switch and PC are the same IP subnet.

File: <u>config.ini</u> [product] type = ECS4510-28T

[serial] port = COM3

[tftp] client = 192.168.2.20 server = 192.168.2.150 

#### How to check Serial COM port on the PC?

In Device Manager (Start -> Run -> devemgmt.msc)

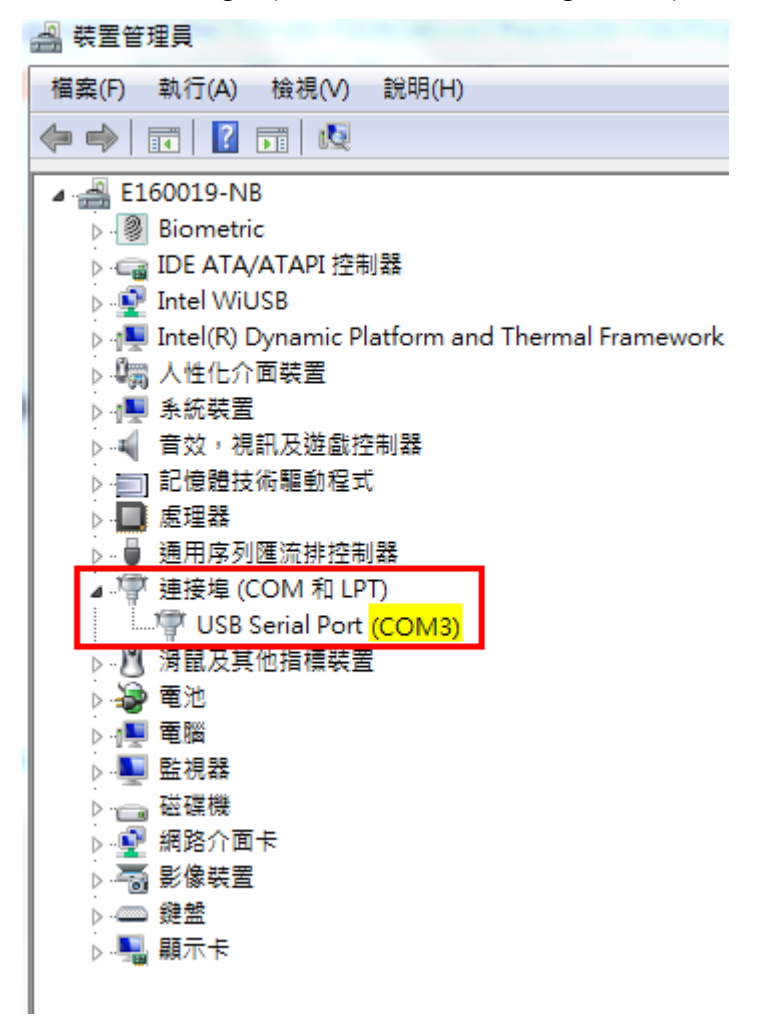

#### **Caution**:

- Before running the script, please <u>turn OFF</u> all the terminal on the PC and <u>power</u>
  <u>OFF</u> the Switch.
- b. Please make the firewall to allow the TFTP service in order to upgrade successfully

#### Upgrade loader:

Step 1: Run the script "uboot\_upgarde.exe".

- In CMD(Start -> Execute -> cmd.exe) , enter into the program's folder

- Run uboot\_upgrade.exe and .\tftpd32.452\tftpd32.exe will execute automatically

ex:

C:\ECS4510\_uboot\_upgrade\_v0.0.1>uboot\_upgrade.exe

- Turn on the power for switch

#### Step 2: Power ON the switch

After upgrade, uboot\_upgrade.exe will close by itself.

| 💽 c:\users\shark_huang\Desktop\ECS4510-28T_uboot_upgrade_v1.0.0\uboot_upgrade.exe |                                 |   |  |  |  |
|-----------------------------------------------------------------------------------|---------------------------------|---|--|--|--|
|                                                                                   |                                 | ~ |  |  |  |
| Product                                                                           | : ECS4510-28T                   | - |  |  |  |
| Serial port                                                                       | : COM3                          |   |  |  |  |
| Serial baudrate                                                                   | : 115200                        |   |  |  |  |
| TFTP client                                                                       | : 192.168.2.20                  |   |  |  |  |
| TFTP server                                                                       | : 192.168.2.150                 |   |  |  |  |
| Middle uboot                                                                      | : ECS4510-28T_1d_V0.6.2.2.bix   |   |  |  |  |
| Mini uboot                                                                        | : ECS4510-28T_mini_V0.0.0.3.bix |   |  |  |  |
| Uboot                                                                             | : ECS4510-28T_1d_V0.6.0.1.bix   |   |  |  |  |
| Log file                                                                          | : 20161214_1530_upgrade.log     |   |  |  |  |
|                                                                                   |                                 |   |  |  |  |
| 0++                                                                               | J                               |   |  |  |  |
| SCAPTING DOUTION                                                                  | uer                             |   |  |  |  |
| Loader 0.0.1.3                                                                    |                                 |   |  |  |  |
| DRAM Test = PASS                                                                  |                                 |   |  |  |  |
| Password : ******                                                                 |                                 |   |  |  |  |
| Password : ******                                                                 |                                 |   |  |  |  |
| Password : ******                                                                 |                                 |   |  |  |  |
| Password : *******                                                                |                                 |   |  |  |  |
| Password : ***                                                                    |                                 |   |  |  |  |
| Found PEX remapping win #0                                                        |                                 |   |  |  |  |
|                                                                                   |                                 | - |  |  |  |

| 🏘 Tftpd32 by Ph   | Jounin                                                      |                                                                                                    |             |
|-------------------|-------------------------------------------------------------|----------------------------------------------------------------------------------------------------|-------------|
| Current Directory | c:\users\shark_huang\E                                      | Browse                                                                                                    |             |
| Server interfaces | 10.2.33.67                                                  | Intel(R) Dual Band Wireless-AC 8260 🛛 💌                                                                                                    | Show Dir    |
| Tftp Server Log   | 10.2.33.67<br>127.0.0.1<br>169.254.181.34<br>169.254.32 152 | Intel(R) Dual Band Wireless-AC 8260<br>Software Loopback Interface 1<br>Microsoft Virtual WiFi Miniport Adapter #2<br>Microsoft Virtual WiFi Miniport Adapter | total timeo |
|                   | 192.168.2.150                                               | Realtek PCIe GBE Family Controller                                                                                                    |             |
| About             |                                                             | Settings                                                                                                    | Help        |

# If it fails to upgrade, please send your request and log file to

## support@edge-core.com

| 名稱                        | 修改日期            | 類型     |
|---------------------------|-----------------|--------|
| 鷆 product_ini             | 12/14/2016 11:1 | 檔案資料夾  |
| 퉬 tftpd32.452             | 12/14/2016 11:1 | 檔案資料夾  |
|                           | 12/14/2016 11:1 | PYD 檔案 |
| _hashlib.pyd              | 12/14/2016 11:1 | PYD 檔案 |
| socket.pyd                | 12/14/2016 11:1 | PYD 檔案 |
| ssl.pyd                   | 12/14/2016 11:1 | PYD 檔案 |
| 20161214_1603_upgrade.log | 12/14/2016 04:0 | 文字文件   |
| bz2.pyd                   | 12/14/2016 11:1 | PYD 檔案 |
| 🛍 config.ini              | 12/14/2016 04:0 | 組態設定   |
| pexpect.async.py          | 12/14/2016 11:1 | PY 檔案  |
| 🚳 python27.dll            | 12/14/2016 11:1 | 應用程式擴充 |
| 📄 readme.txt              | 12/14/2016 11:1 | 文字文件   |
| 💷 uboot_upgrade.exe       | 12/14/2016 11:1 | 應用程式   |